## Schritt für Schritt: Einrichten von POV-Ray, wenn das Programm keine Bilder rendert

Fehlermeldung siehe Screenshot: "Cannot open INI file ..."

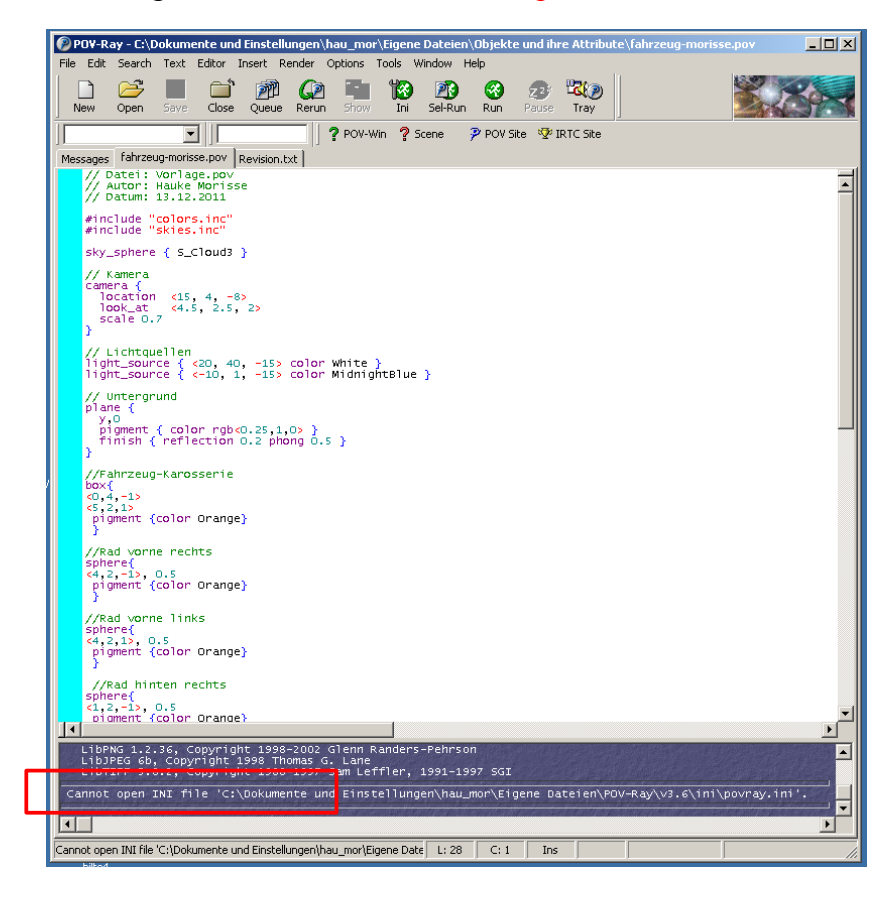

1. Öffne den Arbeitsplatz (z.B über das Startmenü)

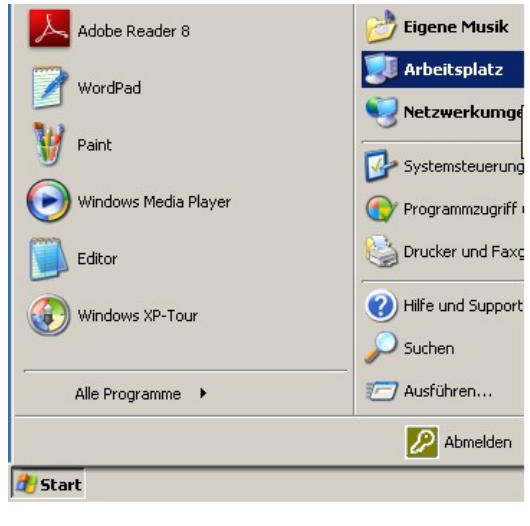

- Geräte mit Wechselmedie

   ©
   OVD-RAM-Laufwer

   gebung
   DVD-RAM-Laufwer

   en
   Netzlaufwerke

   rung
   Netzlaufwerke

   auf
   S
- 2. Öffne das Netzlaufwerk "Klassenordner 8Sb"

## 3. Öffne den Ordner "POV-Ray-Morisse"

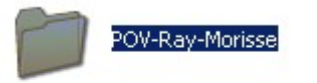

## 4. Öffne den Ordner "Software"

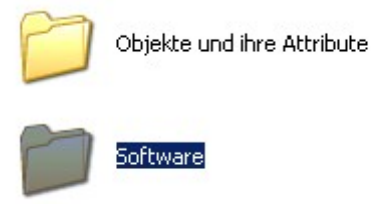

## 5. Wähle den Ordner "POV-Ray" mit der rechten Maustaste aus und "Sende an" mit "Eigene Dateien"

| POV-Ray                                                                                                    |                                                                               |
|----------------------------------------------------------------------------------------------------|-------------------------------------------------------------------------------|
| Öffnen         Explorer         Zur VLC media player Wiedergabeliste hinzufügen         Suchen         Mit VLC media player wiedergeben         Scannen mit Microsoft Security Essentials         Offline verfügbar machen         Zum Archiv hinzufügen         Zu "POV-Ray.rar" hinzufügen         Packen und als E-Mail versenden         Zu "POV-Ray.rar" hinzufügen und als E-Mail versenden |                                                                               |
| Senden an 🔸                                                                                                    | 😣 Bluetooth-Gerät                                                             |
| Ausschneiden<br>Kopieren                                                                                                    | <ul> <li>Desktop (Verknüpfung erstellen)</li> <li>E-Mail-Empfänger</li> </ul> |
| Verknüpfung erstellen                                                                                                    | 🗒 Editor                                                                      |
| Löschen<br>Umbenennen                                                                                                    | 븝 Eigene Dateien                                                              |
| Eigenschaften                                                                                                    | ZIP-komprimierten Ordner DVD-RAM-Laufwerk (E:)                                |

6. Wenn unten stehende Meldung kommt, "Ja, alle" auswählen

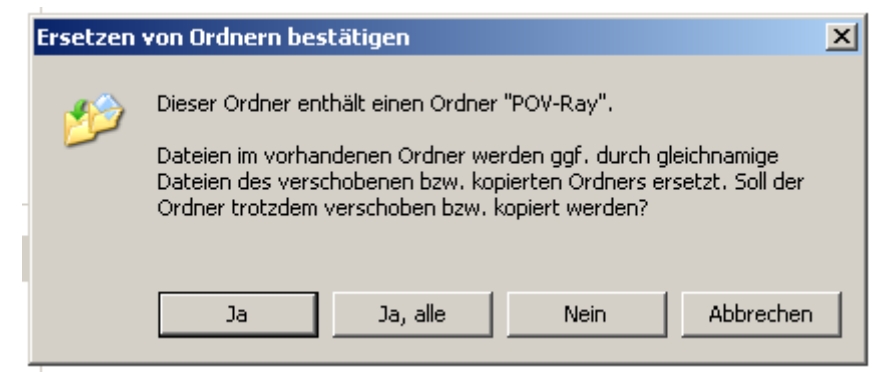

7. Das wars! Nun sollte es klappen